## ReadyCLOUD FAQ

## NETGEAR<sup>®</sup> SUPPORT

## はじめに

ReadyCLOUD はお使いのネットワークの ReadyNAS を発見し設定するために使うオン ラインサービスです。ReadyCLOUD は Netgear Nighthawk ルーター(\*)とも互換性が あります。ReadyCLOUD を使って ReadyNAS を発見した後、インターネット接続が可能 な場所ならどこからでも安全にお使いのシステムにアクセスし管理することができます。 (\*:R7500 は対応しておりません)

## 共有

- ReadyCLOUD 許可
- admin ユーザーに共有アクセスを許可する
- <u>リモートユーザーに共有アクセスを許可する</u>

## デスクトップクライアント

- <u>ReadyCLOUD デスクトップアプリとは?</u>
- ReadyCLOUD デスクトップアプリを Windows PC にインストールするには?
- <u>ReadyCLOUD デスクトップアプリ拡張設定</u>

## モバイルクライアント

- iPhone/iPad 用 ReadyCLOUD app を使ってリモートの ReadyNAS にアクセスす
   る
- <u>android 用 ReadyCLOUD app を使ってリモートの ReadyNAS にアクセスする</u>

#### 機能

- <u>ReadyCLOUD を使ってファイルを回復する</u>
- ReadyCLOUD を使ってリモートの ReadyNAS にファイルをアップロードする
- <u>ReadyCLOUD クライアントを使って Windows PC からデータをバックアップする</u>

## ReadyCLOUD 許可

この記事では ReadyCLOUD についての重要な点、ReadyCLOUD アカウントの作成方法と3つの利用方法について紹介します。

#### ReadyCLOUD 重要事項:

- ReadyCLOUD は ReadyNAS がローカルユーザーモードの時のみ利用可能です。ReadyNAS がドメインモードの時には使うことができません。
- デフォルトでは、ReadyCLOUDユーザーにアクセスを許可するときには、共有の許可設定にもとづき ReadyNASの共有を編集あるいは表示することができます。必要に応じてアクセスを制限します。方法についてはユーザーマニュアルと利用方法の情報を参照してください。
- ReadyCLOUD とローカル管理インターフェースは許可の設定に異なる方法を使います。ReadyCLOUD は SMB と AFP プロトコルと合わせてアクセス権限を同期することによって動作します。それに対して、ローカル管理インターフェースはプロトコルと共有単位により細かな制御を可能にします。
- ReadyCLOUD は SMB の許可と AFP の許可を合わせた許可設定を表示します。例えば、Everyone グループへの SMB 許可がリードオンリー、Everyone グループへの AFP 許可がリード/ライトの場合、ReadyCLOUD は Everyone グループにはリードオンリーを使います。最も制限のある許可が優先されます。

前提条件: ReadyCLOUD を使うためには、ReadyCLOUD アカウント(ReadyNAS リモートアカウントとも呼ばれます)が必要です。

#### ReadyCLOUD アカウントを作成する

- 1. <u>https://readycloud.netgear.com</u>にアクセスします。
- 2. 画面右上の English タブをクリックして日本語表示に変更します。(他の言語表示の場合もあります)

| NETGEAR' ReadyCLOUD"                                          | Eng          | jish • Sign In |
|---------------------------------------------------------------|--------------|----------------|
| Welcome to ReadyCLOUD                                         | 🖽<br>English | Русский        |
| The place to set up and access your personal cloud storage. L | Ĉeŝtina      | Deutsch        |
| C Set up a new                                                | Español      | En Français    |
| ReadytAS<br>Start                                             | ■<br>日本語     | 中文(簡件)         |
|                                                               | Italiano     | Nederlands     |
| Set up connected<br>storage on your router                    | Polski       | Português      |

3. 画面右上のサインインタブをクリックします。

- 4. アカウント作成リンクをクリックします。
- 5. 入力欄に必要事項を記入して作成ボタンをクリックします。

## ReadyCLOUD:admin ユーザーに共有アクセスを許可する

ここでは ReadyCLOUD 経由で admin ユーザーのみに ReadyNAS へのリモートアクセスを設定する方法を紹介します。

#### ReadyCLOUD 設定

- 1. ReadyNAS の管理インターフェースにログインして**クラウド**タブをクリックしま す。
- 2. インターネット利用可能とサービス利用可能に以下のように緑色のチェックマー クが表示されていることを確認します。表示されていない場合は、ReadyNAS に有効なデフォルトゲートウェイと DNS 設定が設定されていることを確認してく ださい。

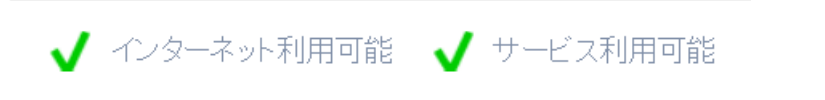

3. 赤枠で囲まれた部分を押して ReadyCLOUD を有効(ON)にします。

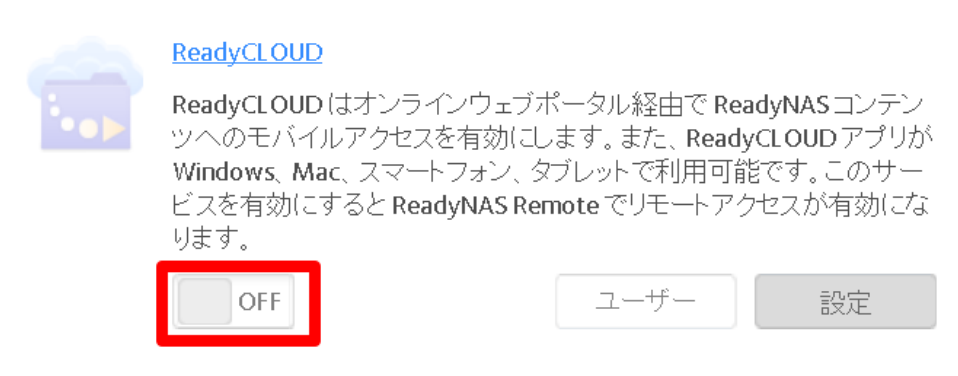

4. 名前欄に ReadyCLOUD ユーザーネーム、パスワード欄にパスワードを入力し ます。(大文字と小文字を識別します)

| 名前:    | User01 |     |
|--------|--------|-----|
| パスワード: | •••••  | ት   |
|        | 参加     | 閉じる |

5. 参加ボタンをクリックします。

お使いの ReadyNAS は ReadyCLOUD に参加しました。お使いになったアカ ウントが ReadyCLOUD admin(赤枠で囲んであります)です。

| ReadyCLOUD ユーザー |                     |
|-----------------|---------------------|
|                 | ■ ユーザーを招待 ユーザーの削除   |
| 名前              | タイプ                 |
| 💩 User01        | ReadyCLOUD, Remote, |
|                 |                     |
|                 |                     |
|                 |                     |
|                 |                     |
|                 |                     |
|                 | OK                  |

- ReadyCLOUD 経由でリモートの ReadyNAS にアクセスするには、 ReadyCLOUD アカウントで <u>https://readycloud.netgear.com</u> にログインしま す。
- 7. ホームタブを選択すると、ReadyNASの共有フォルダーにアクセス可能になり ます。

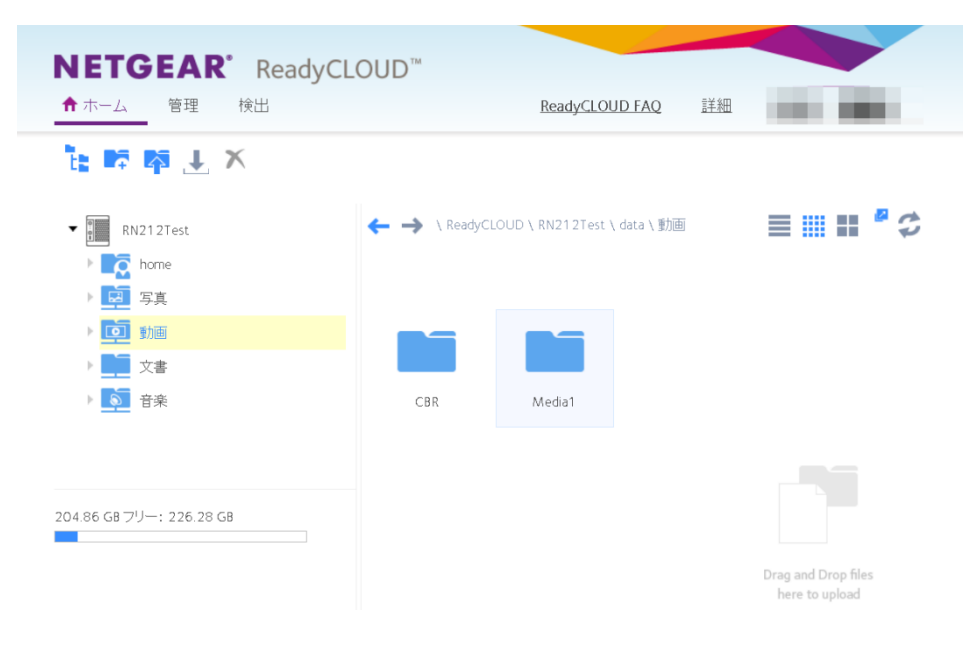

## ReadyCLOUD:リモートユーザーに共有アクセスを許可する

ここでは ReadyCLOUD 経由でリモートユーザーに ReadyNAS へのリモートアクセスを 設定する方法を紹介します。

この手順は以下の操作を含みます。

- ReadyCLOUDを有効にする.
- ReadyCLOUD ユーザーを招待する
- ReadyCLOUD ユーザーの共有アクセスを制限する

#### ReadyCLOUD を有効にする

- 1. ReadyNAS の管理インターフェースにログインして**クラウド**タブをクリックしま す。
- 2. インターネット利用可能とサービス利用可能に以下のように緑色のチェックマー クが表示されていることを確認します。表示されていない場合は、ReadyNAS に有効なデフォルトゲートウェイと DNS 設定が設定されていることを確認してく ださい。

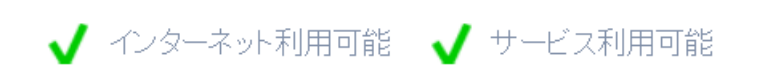

3. 赤枠で囲まれた部分を押して ReadyCLOUD を有効(ON)にします。

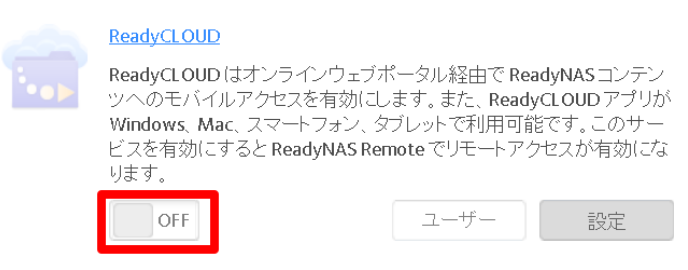

- 4. 名前欄に ReadyCLOUD ユーザーネーム、パスワード欄にパスワードを入力し ます。(大文字と小文字を識別します)
- 5. 参加ボタンをクリックします。
- お使いの ReadyNAS は ReadyCLOUD に参加しました。お使いになったアカ ウントが ReadyCLOUD admin(赤枠で囲んであります)です。

|                                        | ReadyCLOUD ユーザー |                            |
|----------------------------------------|-----------------|----------------------------|
| ReadyCLOUD                             |                 | ■ ユーザーを招待 ユーザーの            |
| 名前: User01                             | 名前              | タイプ<br>ReadyCLOUD, Remote, |
| ハスリート: •••••••• 11<br>参加 閉じる           |                 |                            |
| 2カウント作成  2カウントを忘れた場合  使用条件  フライハシーボリシー |                 |                            |
|                                        |                 | OK                         |
|                                        |                 | UK                         |

#### リモートユーザーを招待する

他のユーザーを招待するためには ReadyCLOUD アカウントが必要です。ユーザーがア カウントを持っていない場合は、招待状が送信されて登録を促します。ReadyCLOUD ポ ータルを使ってユーザーを招待する必要があります。

- 1. https://ReadyCLOUD.netgear.com の ReadyCLOUD ポータルを開きます。
- 2. お使いの ReadyCLOUD アカウントでログインします。
- 3. マウスカーソルを共有したい共有の近くに持って行きます。
- 4. 青い+マークのあるアイコンをクリックします。

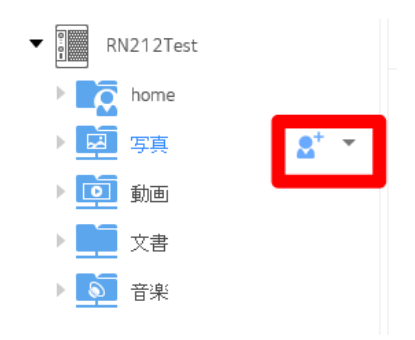

5. リンクで共有あるいはフルフォルダーアクセスの選択画面が表示されます。この例ではフルフォルダーアクセスのラジオボタンを選択します。

#### フォルダーをどのように共有しますか?

#### ○ リンクで共有(フォルダー:動画)

これにより Eメールやソーシャルメディア経由で簡単に他の人へ送信可能なインターネットリンクを生成することができます。

このリンクはフォルダー中のファイルの参照やダウンロードに使用することができますが、ファイルやフォルダーは編集できません。

#### (●) フルフォルダーアクセス(フォルダー:動画)

これにより誰かが自身の ReadyCLOUD アカウントを作成してReadyCLOUD ウェブボータルやモ バイルアプリ、PC 用アプリを使って選択したフォルダーにアクセスできるよう招待することができ ます。

| キャンセル | 次へ |
|-------|----|

#### '動画'の共有フォルダーオプション

| 0 メンバー    |      |      |
|-----------|------|------|
| ユーザー名     | EXHI | アクセス |
|           |      |      |
|           |      |      |
|           |      |      |
|           |      |      |
|           |      |      |
|           |      |      |
|           |      |      |
|           |      |      |
|           |      |      |
| メールで友人を招待 |      |      |

完了

6. ユーザーを招待するには、アクセスを許可したい ReadyCLOUD アカウントの メールアドレスを追加し、ユーザーを選択して招待ボタンをクリックします。

#### ReadyCLOUD FAQ

| ryan.jackson@netgear.com |                          | リード/ライト 🗸 |
|--------------------------|--------------------------|-----------|
| 🛃 ryan.jackson           | ryan.jackson@netgear.com |           |
| Windows8testing          | ryan.jackson@netgear.com |           |
| yanjackson               | ryan.jackson@netgear.com |           |
|                          |                          |           |
|                          | キャンセル                    | , 招待      |

ReadyCLOUD ユーザーのアクセス権限を選択します。

#### '動画'の共有フォルダーオプション

| 1 メンバー      |                          |             |
|-------------|--------------------------|-------------|
| ユーザー名       | EXH                      | アクセス        |
| Man.jackson | ryan.jackson@netgear.com | リード/ライト 🗸 🗙 |
|             |                          |             |
|             |                          |             |
|             |                          |             |

ユーザーはお使いの ReadyNAS の ReadyCLOUD に参加し、メール通知を 受信します。

| ユーザー名       | EXH                                 | アクセス        |
|-------------|-------------------------------------|-------------|
| Man.jackson | ryan.jackson@netgear.com            | リード/ライト 🗸 🗙 |
|             |                                     |             |
| ユー+         | ザーが招待されました                          |             |
| P           | 招待メールが ryan.jackson@netgea<br>信されます | ir.com へ送   |
|             |                                     | ОК          |
| メールで友人を招待   |                                     |             |

7. 検索結果にないユーザーを招待する。 招待ボタンをクリックすると、ReadyCLOUD はユーザーに招待メールを送信し ます。 ユーザーがアカウントを作成すると、ユーザーは ReadyCLOUD に参加します。

8. 上のステップを繰り返してユーザーを招待します。

#### ReadyCLOUD ユーザーの共有アクセスを設定する

ReadyCLOUD ポータルを使って設定をします。

'動画'の共有フォルダーオプション

- 1. <u>https://ReadyCLOUD.netgear.com</u>の ReadyCLOUD ポータルを開きます。
- 2. ReadyCLOUD の所有者のアカウントでログインします。
- 3. 画面の左側にある管理をしたい共を選択し、ユーザーの右側にある+マークを クリックします。

| ← → \ ReadyCLOUD | \ \ data \ 動画     |   |  | 2 | \$ |
|------------------|-------------------|---|--|---|----|
| 動画は 1 メンバーと共有さ   | れます: ryan.jackson | + |  |   |    |
|                  |                   |   |  |   |    |
| CBR              | Media1            |   |  |   |    |

4. この画面で共有のリードオンリーまたはリード/ライト権限を選択します。

| 1メンバー        |                          |             |
|--------------|--------------------------|-------------|
| ユーザー名        | EXH                      | アクセス        |
| ryan.jackson | ryan.jackson@netgear.com | リード/ライト 🖌 🗙 |
|              |                          | リードオンリー     |
|              |                          | リード/ライト     |
|              |                          |             |

共有フォルダーへのアクセスを削除するには、xボタンをクリックしてユーザーの共有への アクセスを削除します。

'動画'の共有フォルダーオプション

1メンバー

| ユーザー名          | EXH                      | アクセス        |
|----------------|--------------------------|-------------|
| 🖂 ryan.jackson | ryan.jackson@netgear.com | リード/ライト 🗸 🗙 |
|                |                          |             |
|                |                          |             |

## ReadyCLOUD デスクトップアプリとは?

ReadyCLOUD デスクトップクライアントと使って、共有をリモートで表示したり、お使いの コンピューターのファイルを ReadyNAS と Nighthawk と同期することができます。 Windows と Mac OS X をサポートしています。

ReadyCLOUD は ReadyCLOUD ページの左下(下の図の赤枠)または ReadyNAS ダ ウンロードページ(<u>http://kb.netgear.com/app/answers/detail/a\_id/20684</u>)からダウンロ ードできます。

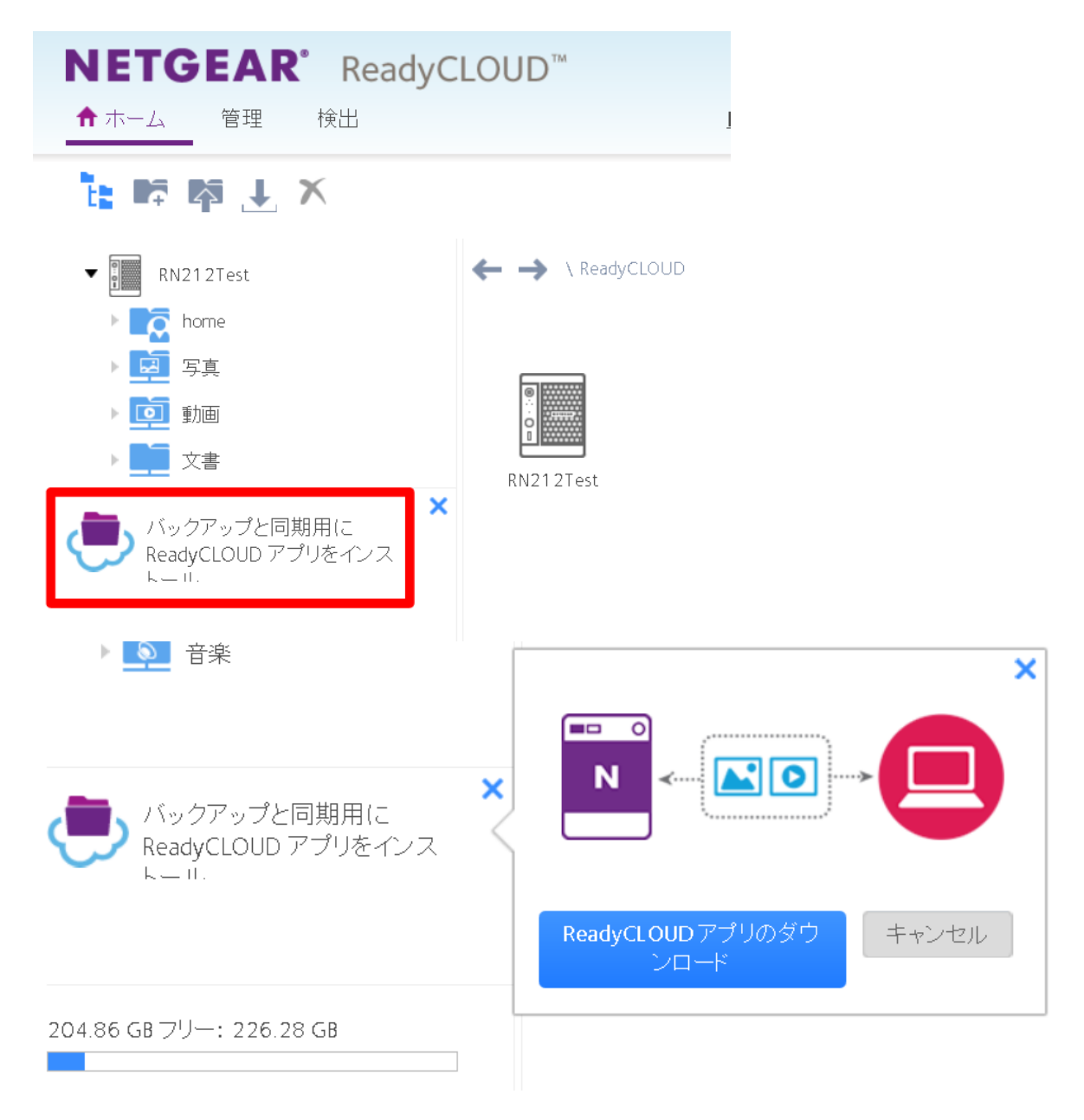

## ReadyCLOUD デスクトップアプリを Windows PC にインスト ールするには?

ReadyCLOUD は ReadyCLOUD ページの左下(下の図の赤枠)または ReadyNAS ダ ウンロードページ(<u>http://kb.netgear.com/app/answers/detail/a\_id/20684</u>)からダウンロ ードできます。

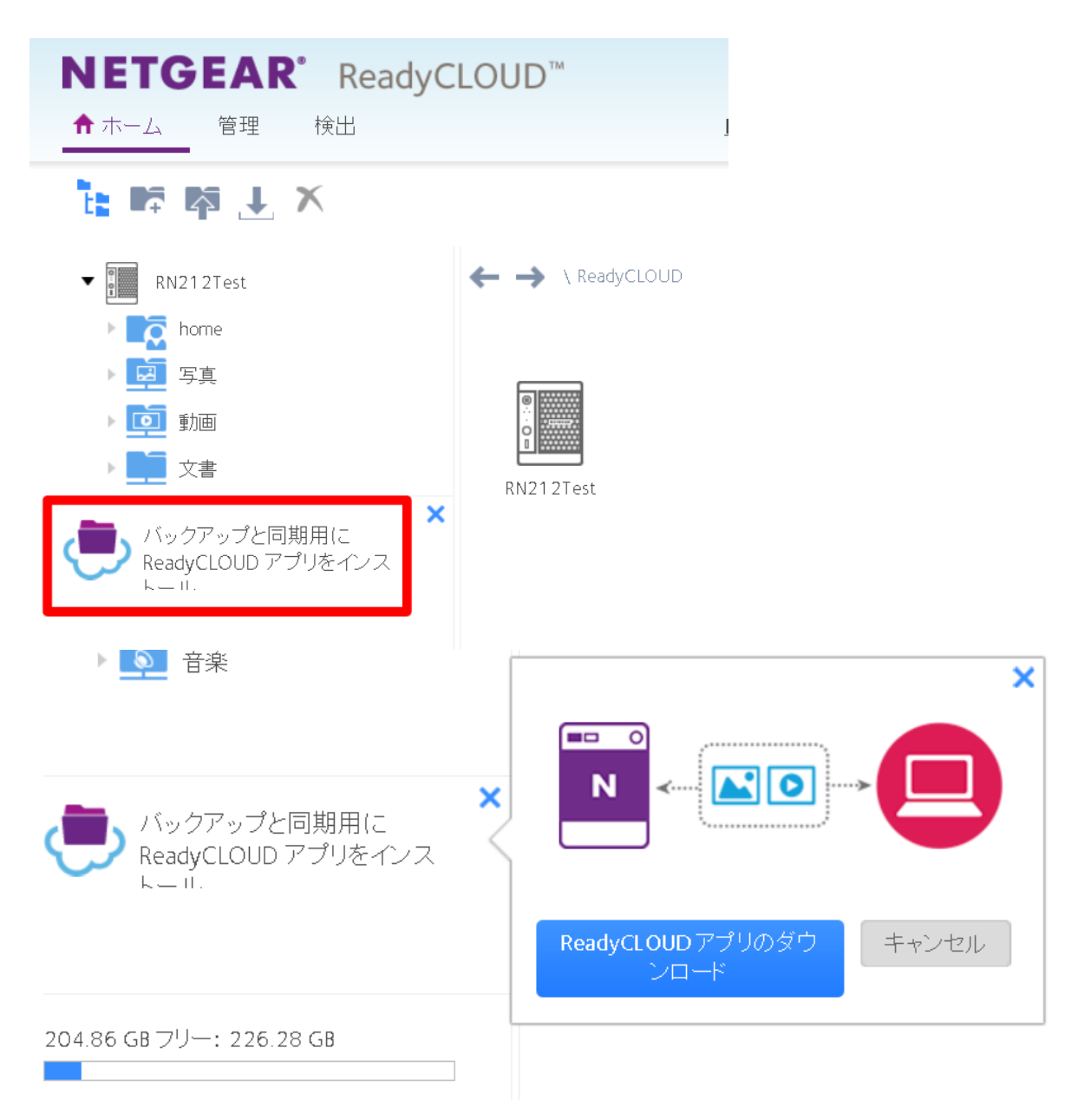

ReadyCloud アプリのダウンロードボタンをクリックしてインストールプログラムをコンピュ ーターにダウンロードします。 ダウンロードしたインストールプログラムをダブルクリックすると、インストールが開始され ます。

| 🕀 ReadyCLOUD Setup                                                                             |                                        |                          |            |
|------------------------------------------------------------------------------------------------|----------------------------------------|--------------------------|------------|
| Welcome to the ReadyCLOU                                                                       | JD Setup V                             | Vizard                   |            |
| This wizard will guide you through the installa<br>version of ReadyCLOUD will only run on Wind | ation of ReadyCL(<br>ows Vista, or hig | OUD. Note that t<br>her. | he Windows |
|                                                                                                |                                        |                          |            |
|                                                                                                |                                        | Next >                   | Cancel     |
| ReadvCLOUD Setup                                                                               |                                        |                          |            |
| Installing<br>Please wait while ReadyCLOUD is being installe                                   | d.                                     |                          | ۲          |
| Extract: ReadyDrop.exe 100%                                                                    |                                        |                          |            |
| Show details                                                                                   |                                        |                          |            |
|                                                                                                |                                        |                          |            |
|                                                                                                |                                        |                          |            |
|                                                                                                |                                        |                          |            |
| Nullsoft Install System v2,46                                                                  | < Back                                 | Next >                   | Cancel     |

#### ReadyCLOUD FAQ

| ReadyCLOUD Setup                                | IX |  |  |  |
|-------------------------------------------------|----|--|--|--|
| Completing the ReadyCLOUD Setup Wizard          |    |  |  |  |
| ReadyCLOUD has been installed on your computer. |    |  |  |  |
| Click Finish to close this wizard.              |    |  |  |  |
| Beckup                                          |    |  |  |  |
| Documents                                       |    |  |  |  |
| Music                                           |    |  |  |  |
| Pictures                                        |    |  |  |  |
| Videos                                          |    |  |  |  |
| Backup PC Folder 🔷 -                            |    |  |  |  |
| - 🗧 🏷 🅅 😂 40 404<br>10106/2014                  |    |  |  |  |
|                                                 |    |  |  |  |
| Run ReadyCLOUD                                  |    |  |  |  |
| < Back Finish Cancel                            |    |  |  |  |

Finish ボタンをクリックすると、アプリケーションが起動しタスクバーに表示されます。

| 隢 ReadyCLOU | DL                                                                               |    |
|-------------|----------------------------------------------------------------------------------|----|
| Sign In     |                                                                                  |    |
| User Name:  |                                                                                  |    |
| Password:   | ✓ Stay signed in                                                                 |    |
|             | Sign In                                                                          |    |
|             | <u>Create Account   Forgot Account  </u><br><u>Terms of Use   Privacy Policy</u> |    |
|             |                                                                                  | ۰. |

ReadyCLOUD のアカウント(ユーザー名とパスワード)でログインします。

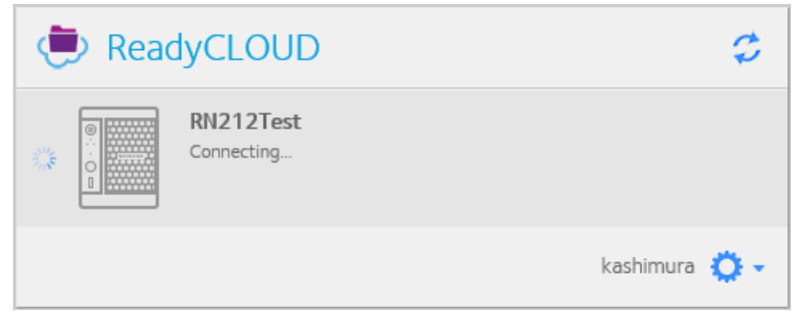

クライアントが ReadyCLOUD に接続されると、接続されたデバイスが表示されます。

| 🕭 Read | dyCLOUD                        | \$            |
|--------|--------------------------------|---------------|
|        | RN212Test<br>Connected (Local) |               |
|        | Admin Page                     | Web Portal    |
|        | Home Folder                    |               |
|        | 写真                             |               |
|        | 動画                             |               |
|        | 文書                             |               |
|        | 音楽                             |               |
| Backup | PC Folder                      | kashimura 🏠 🗸 |

# ReadyCLOUD デスクトップアプリ拡張設定(Advanced Settings)

ReadyCLOUD は特定の環境でのみ使われる拡張設定があります。

1. 青い歯車アイコンをクリックして設定メニューを開きます。

| 吏 Rea | adyCLOUD                                        | \$               |
|-------|-------------------------------------------------|------------------|
|       | Bricktop<br>Connected (VPN)<br>Admin Page       | Web Portal       |
|       | Galaxy<br>Connected (Local)<br>Admin Page       | Web Portal       |
|       | Stereoscopic<br>Connected (Local)<br>Admin Page | Web Portal       |
|       |                                                 | AlexpNetgear 🔅 🗸 |

2. Settings を選択します。

| 使 Read                                                            | JyCLOUD                                         | \$                          |
|-------------------------------------------------------------------|-------------------------------------------------|-----------------------------|
|                                                                   | Bricktop<br>Connected (VPN)<br>Admin Page       | Web Portal                  |
| <ul> <li>●</li> <li>●</li> <li>●</li> <li>●</li> <li>■</li> </ul> | Galaxy<br>Connected (Local)<br>Admin Page       | Web Portal                  |
|                                                                   | Stereoscopic<br>Connected (Local)<br>Admin Page | Settings<br>Log Out<br>Exit |
|                                                                   |                                                 | AlexpNetgear 🏠 🗸            |

3. Settings をクリックすると General と Network タブの画面が表示されます。

#### ReadyCLOUD FAQ

#### General

| 🕭 Re                                     | adyCLOUD                                                          |              |
|------------------------------------------|-------------------------------------------------------------------|--------------|
| General                                  | Network                                                           |              |
| System<br>Show<br>Start<br>Language      | desktop notifications<br>application on system startup            |              |
| English                                  |                                                                   |              |
| ReadyCLOU<br>© 2014 NE<br>All rights res | D Client v1.7.1205.337 ( <u>Check fo</u><br>TGEAR, Inc.<br>erved. | r Updates)   |
|                                          | Apply                                                             | Cancel       |
|                                          | Alex                                                              | pNetgear 🔅 - |

- Show desktop notifications:同期成功のような通知を表示します。
- Start application on system startup:コンピュータの起動時に ReadyCLOUDを開始します。
- Language: ReadyCLOUD クライアントの言語を選択します。(クライアントの 設定画面として現在日本語はサポートされていません)
- クライアントのバージョン情報も確認することができます。

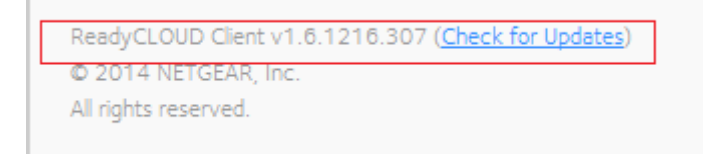

#### ReadyCLOUD FAQ

#### Network

| neadyCLOUD                                                    |              |
|---------------------------------------------------------------|--------------|
| General Network                                               |              |
| Connection Reuse connection method                            |              |
| Proxy Use automatic proxy detection Manually set proxy server | Advanced     |
|                                                               |              |
| Apply                                                         | Cancel       |
| Alex                                                          | pNetgear 🔅 - |

- Reuse connection method:このオプションを選択すると、クライアントは最初 に前回接続に成功した接続方法を試みます。接続のタイプとしては、デバイス へのローカル接続、直接接続、あるいはリレー接続があります。接続できなか った場合、最適な方式を探そうとし、接続に時間がかかることがあります。接続 環境を頻繁に変更する場合は、この選択をはずし、ReadyCLOUD クライアン トは毎回最適な接続方法を決定します。
- Use Automatic Proxy Detection: プロキシー設定を自動的に検出し設定し ます。
- Manually Set Proxy Server:マニュアルでプロキシー設定をします。

| 使 Re                         | adyCLOU       | ID    |              |
|------------------------------|---------------|-------|--------------|
| Servers                      |               |       |              |
|                              | Address       |       | Port         |
| Connection<br>HTTP:<br>Reuse |               | .1100 |              |
| Secure:                      |               |       |              |
| Socks4:                      | ıt.           |       |              |
| Socks5:                      | al            |       |              |
| Authentic                    | uthentication |       |              |
| User Nan                     | ne:           |       |              |
| Passwo                       | rd:           |       |              |
|                              |               |       |              |
|                              |               | ОК    | Cancel       |
|                              |               | Alex  | pNetgear 🔅 - |

## iPhone/iPad 用 ReadyCLOUD app を使ってリモートの ReadyNAS にアクセスする

ここでは ReadyCLOUD app を使ってリモートの ReadyNAS をアクセスする方法につい て説明します。

まずはじめに ReadyNAS で ReadyNAS を設定します。

- Admin ユーザーのみにアクセスを許可するには、ReadyCLOUD:admin ユー ザーに共有アクセスを許可するを参照してください。
- 複数のユーザーにアクセスを許可するには、ReadyCLOUD:リモートユーザー
   に共有アクセスを許可するを参照してください。

ReadyNAS で ReadyCLOUD を設定した後、お使いの iPhone/iPad で ReadyCLOUD を設定します。

このガイドは ReadyCLOUD app バージョン 1.5.6、iOS バージョン 9.2.1 にもとづいています。

#### ReadyCLOUD を設定する

- 1. iTunes Store から ReadyCLOUD をインストールします。
- 2. ReadyCLOUD を起動し、ReadyCLOUD のユーザー名とパスワードを入力し ます。

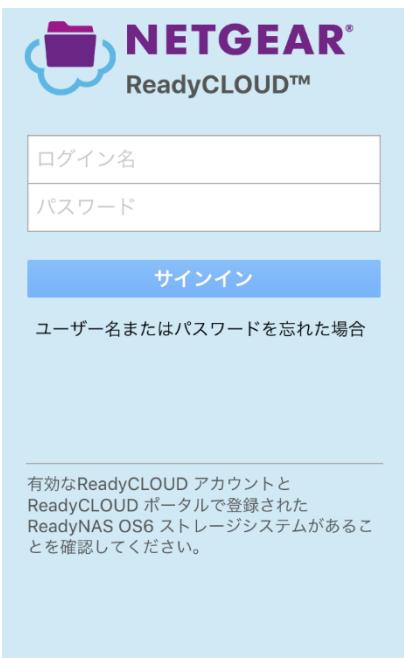

3. サインインボタンをクリックします。

app が接続完了後、お使いの ReadyCLOUD アカウントでアクセス可能な ReadyNAS デバイスが表示されます。この例では一つの ReadyNAS のみが 接続されています。

| <b>n</b> | Rea                   | dyCLOUD            |   |   |
|----------|-----------------------|--------------------|---|---|
|          | <b>RN212</b><br>接続されま | <b>Test</b><br>きした |   | > |
|          |                       |                    |   |   |
|          |                       |                    |   |   |
|          |                       |                    |   |   |
|          |                       |                    |   |   |
|          |                       |                    |   |   |
|          |                       |                    |   |   |
|          |                       |                    |   |   |
| デバイ      | 2                     | 「                  | 袋 |   |
|          |                       |                    |   |   |

4. 接続する ReadyNAS をタップします。

アクセス可能な共有が表示されます。(ReadyCLOUD モバイル app でアクセスするためには共有の SMB アクセスを有効にしてお く必要があります。)

| ReadyCLOUD RN212Test |   |
|----------------------|---|
| Home directory of    | > |
| <b>写真</b><br>写真フォルダー | > |
| <b>動画</b><br>動画フォルダー | > |
| <b>文書</b><br>文書フォルダー | > |
| <b>音楽</b><br>音楽フォルダー | > |
|                      |   |
|                      |   |
|                      |   |
|                      |   |
|                      |   |
|                      |   |
|                      | E |
|                      |   |

5. アクセスしたい共有をタップします。 アカウントがこの共有にアクセス可能な場合は、共有の内容が表示されます。

| レター                                                                    | >   |
|------------------------------------------------------------------------|-----|
| 契約書                                                                    | >   |
| 提案書                                                                    | >   |
| <b>E</b> NASList.xlsx<br>6.2 KB 2016-Feb-20 00                         | 000 |
| W         ReadyCLOUDについて.docx           13.5 KB         2016-Feb-20 00 | 000 |
|                                                                        |     |
|                                                                        |     |
|                                                                        |     |
|                                                                        |     |
|                                                                        |     |
|                                                                        |     |
| デバイス 写真 設定                                                             |     |

6. ファイルをダウンロードするには、ファイルの右側の3つの青い丸のアイコンを タップします。

| K   RN212Test     文書                                  |     |  |  |
|-------------------------------------------------------|-----|--|--|
| ▶ レター                                                 | >   |  |  |
| 契約書                                                   | >   |  |  |
| 提案書                                                   | >   |  |  |
| <b>E</b> NASList.xlsx<br>8.9 KB 2016-Feb-20 00        | 000 |  |  |
| <b>ReadyCLOUD</b> について.docx<br>13.5 KB 2016-Feb-20 00 | 000 |  |  |
|                                                       |     |  |  |
| 開く                                                    |     |  |  |
| 共有                                                    |     |  |  |
| ローカルコピーの削除                                            |     |  |  |
| キャンセル                                                 |     |  |  |

- 7. 開くボタンをタップします。
- 8. ダウンロードされたファイルが開きます。

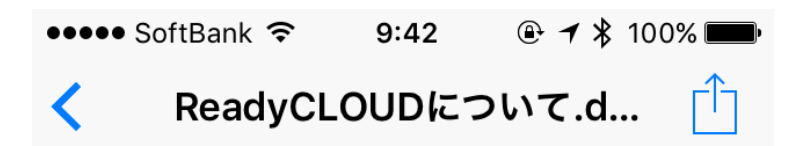

ReadyCLOUDはお使いのネットワークのReadyNASを 発見し設定するために使うオンラインサービスで す。ReadyCLOUDはNetgear Nighthawkルーターとも互 換性があります。ReadyCLOUDを使ってReadyNASを 発見した後、インターネット接続が可能な場所ならどこ からでも安全にお使いのシステムにアクセスし管理する ことができます。

## android 用 ReadyCLOUD app を使ってリモートの ReadyNAS にアクセスする

ここでは ReadyCLOUD app を使ってリモートの ReadyNAS をアクセスする方法につい て説明します。

まずはじめに ReadyNAS で ReadyNAS を設定します。

- Admin ユーザーのみにアクセスを許可するには、ReadyCLOUD:admin ユー ザーに共有アクセスを許可するを参照してください。
- 複数のユーザーにアクセスを許可するには、ReadyCLOUD:リモートユーザー
   に共有アクセスを許可するを参照してください。

ReadyNAS で ReadyCLOUD を設定した後、お使いの android デバイスで ReadyCLOUD を設定します。

このガイドは ReadyCLOUD app バージョン 1.2.2、 android バージョン 5.0.2 にもとづいています。

#### ReadyCLOUD を設定する

- 1. ReadyCLOUD を Google Play Store からインストールします。
- 2. ReadyCLOUDを起動し、ReadyCLOUDのユーザー名とパスワードを入力し ます。

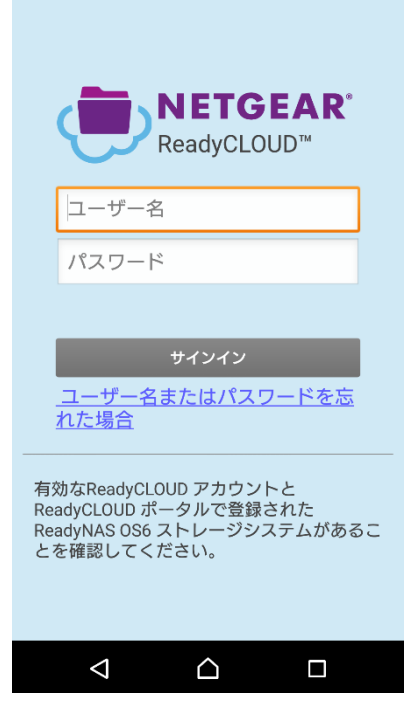

3. サインインボタンをタップします。

app が接続完了後、お使いの ReadyCLOUD アカウントでアクセス可能な ReadyNAS デバイスが表示されます。この例では一つの ReadyNAS のみが 接続されています。

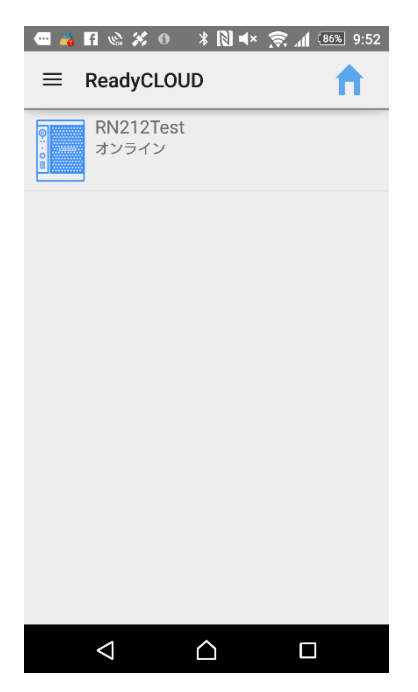

 接続する ReadyNAS をタップします。
 アクセス可能な共有が表示されます。(ReadyCLOUD モバイル app でアクセ スするには共有の SMB アクセスを有効にする必要があります。)

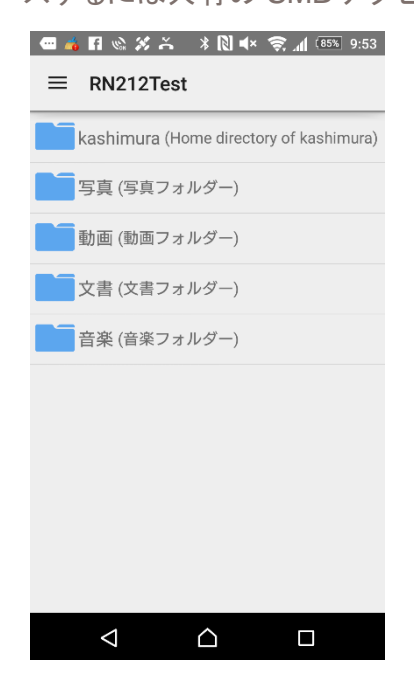

5. アクセスしたい共有をタップします。 アカウントがこの共有にアクセス可能な場合は、共有の内容が表示されます。

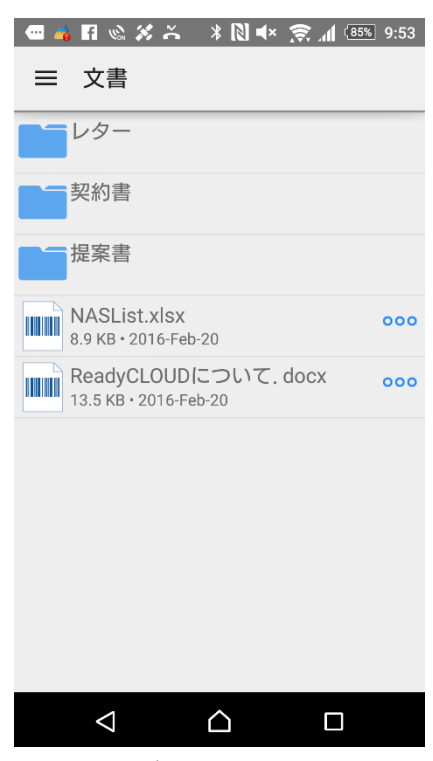

6. ファイルをダウンロードするには、ファイルの右側の3つの青い丸のアイコンを タップします。

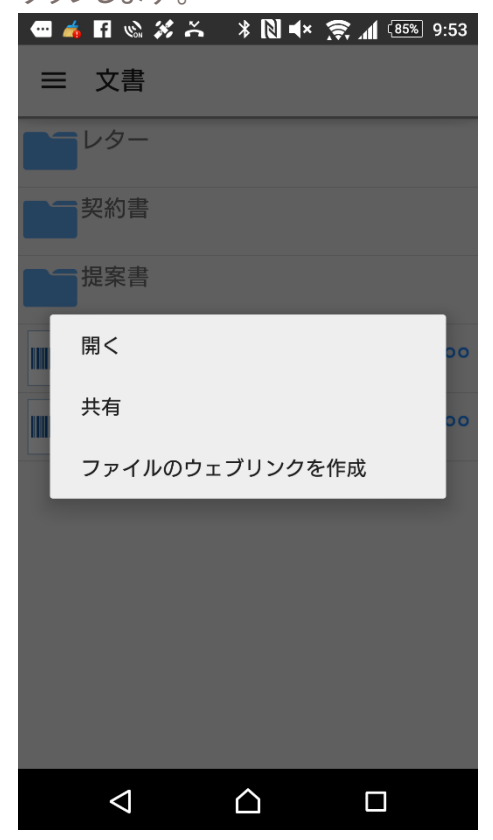

- 7. **開く**ボタンをタップします。
- 8. ダウンロードされたファイルが開きます。

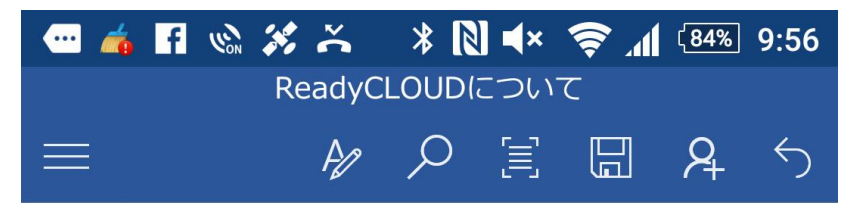

ReadyCLOUD はお使いのネットワークの ReadyNAS を発 ラインサービスです。ReadyCLOUD は Netgear Nighthawl ます。ReadyCLOUD を使って ReadyNAS を発見した後、1 場所ならどこからでも安全にお使いのシステムにアクセスし

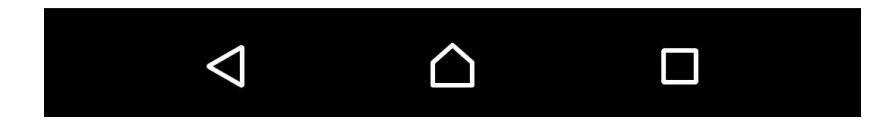

## ReadyCLOUD を使ってファイルを回復する

誤ってファイルを消してしまったことはありませんか?共有フォルダーの一つが行方不明 になってしまったことはありませんか?これらの共有でスナップショットを有効にすれば、 ReadyCLOUDの回復機能を使ってファイルを復元することができます。

共有でスナップショットスケジュールを設定することによって、誤ってファイルを削除してし まった時にファイルを守ることができます。

この例では、ReadyNASの文書共有の中の資料が削除されてしまいました。ファイルが 削除されてしまいました。"ReadyCLOUDについて.docx"というファイルを復元します。

#### ReadyCLOUDを使ってファイルを復元する

- 1. <u>ReadyCLOUD</u> アカウントにログインします。
- 2. **文書**共有を選択して、右クリックをして、復元ボタン(下図赤枠)をクリックしま す。

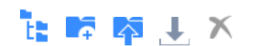

| ▶ 📴 写真        | 💪 🛶 \ ReadyCLOUD \ RN212Test \ data \ 文書 🛛 🚍 🎹 💶 🦉 😤 |
|---------------|------------------------------------------------------|
| ▶ 🧰 動画        |                                                      |
| ▼ <b>1</b> 文書 | <u>8</u> * <u>-</u>                                  |
| レター           |                                                      |
| ▶ ┣━━ 契約書     |                                                      |
| ▶ 提案書         |                                                      |
| ▶ 💿 音楽        |                                                      |

3. マニュアルおよびスケジュールでのスナップショットのリストが表示されます。 復 元をしたいスナップショット時間を選択して、**次へ**をクリックします。

| ファイルの復元               |             |        |
|-----------------------|-------------|--------|
| 次のリストからリカバリ時間を選択して    | てください:      |        |
| DATE 💌                | 名前          |        |
| Feb 20, 2016 10:54:52 | スナップショットテスト |        |
| Feb 20, 2016 10:54:06 | 文書20160220  |        |
|                       |             |        |
|                       |             |        |
|                       |             |        |
|                       |             |        |
|                       |             |        |
|                       |             | 次へ 閉じる |
|                       |             |        |

4. 復元をするファイルを選択して復元ボタンをクリックします。

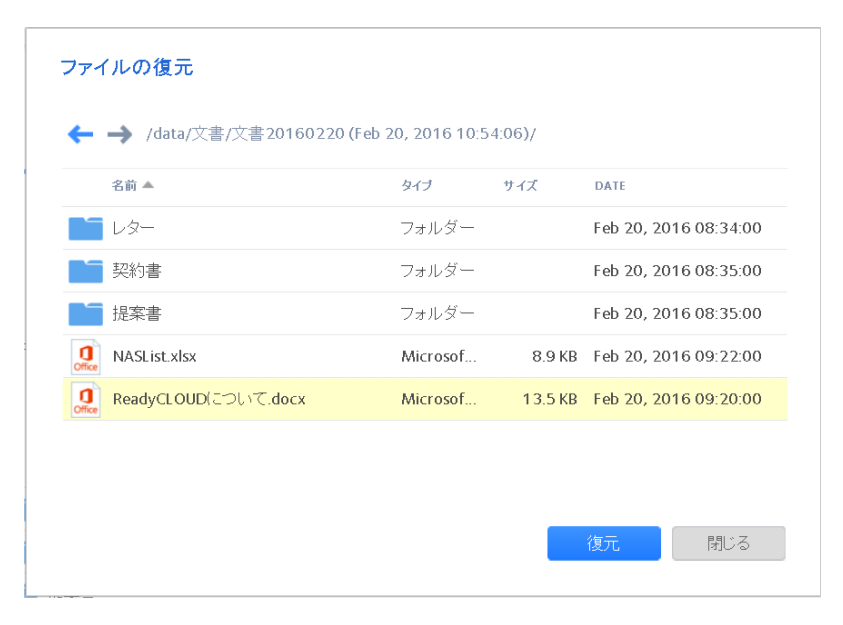

## ReadyCLOUD を使ってリモートの ReadyNAS にファイルをア ップロードする

ReadyCLOUD を使ってファイルを ReadyNAS の共有に直接アップロードすることができます。

#### ドラッグ&ドロップ

メモ:ドラッグ&ドロップは Google Chrome バージョン 44.0 以降でのみサポートされています。

- 1. ReadyCLOUD(http://readycloud.netgear.com)にログインします。
- 2. ファイルをアップロードする ReadyNAS を表示します。

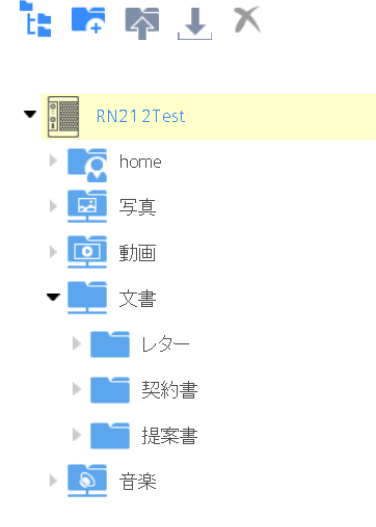

3. ファイルをアップロードする共有を選択します。

| 1: K K                   |                                          |            |
|--------------------------|------------------------------------------|------------|
| ▼ III RN212Test          | ← → \ ReadyCLOUD \ RN212Test \ data \ 写真 | ≣ ■ ■ ″ \$ |
| ▶ <b>■ T</b> home        |                                          |            |
|                          |                                          |            |
| ▶ [] 動画                  |                                          |            |
| ▼ 1 文書                   |                                          |            |
| ▶ <b>■</b> レター           |                                          |            |
| ▶   契約書                  |                                          |            |
| ▶ 提案書                    |                                          |            |
| 204.86 GB フリー: 226.28 GB | Drag and Drop files<br>here to upload    |            |

4. ファイルまたはフォルダーを"Drag and Drop files here to upload"と表示され ている部分にドラッグ&ドロップします。

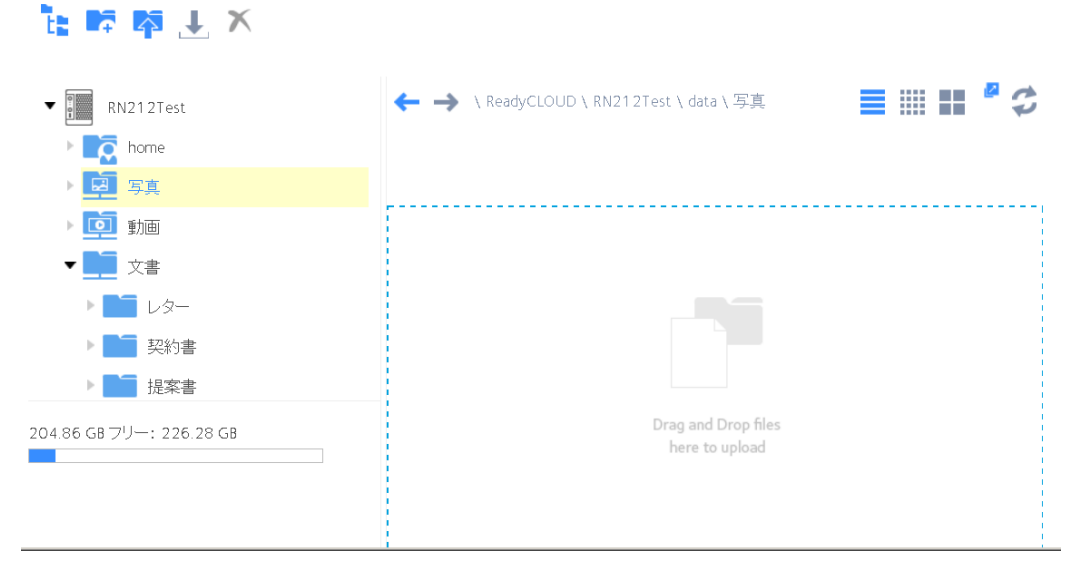

5. アップロードの状況が表示されます。

| t: 🛤 📭 土 🗙                                               |                            |                            |
|----------------------------------------------------------|----------------------------|----------------------------|
| 13 アイテムを '\\RN212Test\data\写真'へ<br>82.92 MB of 180.25 MB | アッブロードしています<br>経過: 0:00:06 | メ 残り: 0:00:07              |
| RN212Test                                                | ← → \ ReadyCLO             | UD \ RN212Test \ data \ 写真 |
| ▼ <b>E</b> home                                          |                            |                            |
| ▼ <b>■</b> kashimura                                     |                            |                            |
|                                                          |                            |                            |
| ▶ 🧰 動画                                                   |                            |                            |
| ▶ <b></b> 文書                                             |                            |                            |
| ▶ 🔊 音楽                                                   |                            |                            |
|                                                          |                            |                            |
|                                                          |                            |                            |

6. アップロードが完了すると、ReadyNASの共有に表示されます。

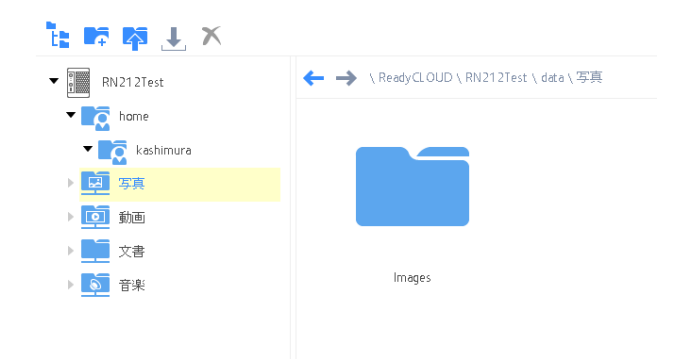

## ReadyCLOUD クライアントを使って Windows PC からデータ をバックアップする

ここでは Windows PC から ReadyNAS にバックアップするための ReadyCLOUD 設定 方法を紹介します。

ReadyCLOUD クライアントを使って Windows PC のフォルダーを ReadyNAS にバック アップされている時には、

- 対応するフォルダーが ReadyNAS に作成されます。
- データは Windows フォルダーから ReadyNAS フォルダーにコピーされ ます。
- ReadyNAS 上のフォルダー名は(PC の名前)-(フォルダー名)となります。
   (例: MyPC-Pictures or HomeComputer-Documents)

この例では、ReadyCLOUD クライアントは PC に既にインストールされています。この例では PC のピクチャフォルダーを ReadyNAS にバックアップします。以下がピクチャフォルダーの中身です。

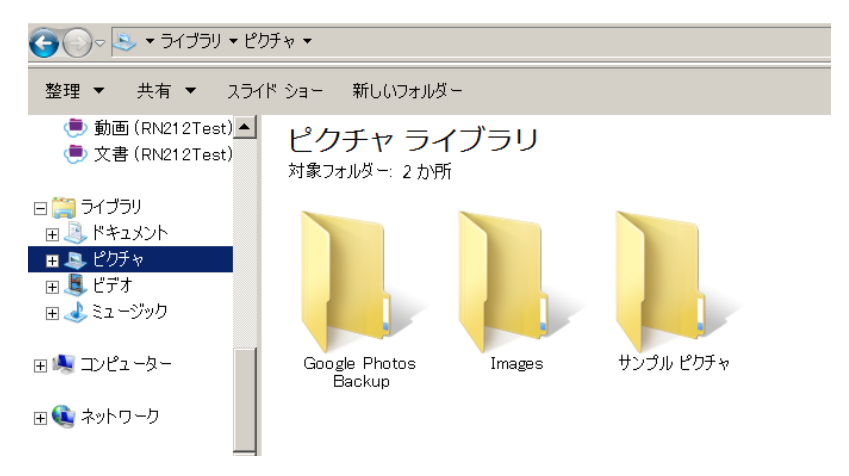

1. ReadyCLOUD にユーザー名とパスワードを使ってログインします。

2. Sign In ボタンをクリックします。

| 隢 ReadyCLOU | D                               |    |
|-------------|---------------------------------|----|
| Sign In     |                                 |    |
| User Name:  |                                 |    |
| Password:   | ✓ Stay signed in                |    |
|             | Sign In                         |    |
|             | Create Account   Forgot Account |    |
|             | Terms of Use I Privacy Policy   |    |
|             |                                 | ۰. |

3. クライアントが接続されてから、Backup PC Folder をクリックします。

| 使 Read           | dyCLOUD                                      | \$         |
|------------------|----------------------------------------------|------------|
| ●<br>○<br>○<br>□ | RN212Test<br>Connected (Local)<br>Admin Page | Web Portal |
| Backup           | PC Folder                                    | 0.1        |

4. Windows PC のフォルダーが表示されます。ReadyNAS にバックアップをする フォルダーを選択して、OK ボタンをクリックします。

| フォルダーの参照                                                                      | ×   |
|-------------------------------------------------------------------------------|-----|
| Select the directory that you want to use as the backup folder for ReadyCLOUD |     |
| 🖽 🗼 ダウンロード                                                                    | - I |
| 🗉 📃 デスクトップ                                                                    |     |
| 田 📙 マイ ドキュメント                                                                 |     |
| 🖂 📙 रून ピクチャ                                                                  |     |
| 🕀 📙 Google Photos Backup                                                      |     |
| 🕀 📙 Images                                                                    |     |
| 🎍 マイビデオ                                                                       |     |
| 田 🎍 マイ ミュージック                                                                 |     |
| 🔰 🔰 אַכע                                                                      |     |
| 🛛 🕀 🍺 検索                                                                      | -   |
|                                                                               |     |
| OK キャンセル                                                                      |     |

5. クライアントは ReadyNAS に対応するフォルダーを作成します。

#### ReadyCLOUD FAQ

| 🕭 Rea  | dyCLOUD                            | \$         |
|--------|------------------------------------|------------|
|        | RN212Test<br>Connected (Local)     |            |
|        | Admin Page                         | Web Portal |
|        | Home Folder                        | <u> </u>   |
| ¢.     | T540S-Pictures<br>Downloading (1%) |            |
| ¢      | All Files Up to Date               |            |
|        | 写真                                 |            |
| ¢      | 動画<br>All Files Up to Date         |            |
| ¢      | 文書                                 |            |
|        | 音楽                                 | -          |
| Backup | PC Folder                          | 0+         |

6. フォルダーの中のデータが ReadyNAS にコピーされると、"All Files Up to Date"と表示されてコピーが完了したことを表示します。(実際にファイルがコピーされるには時間がかかることがあります)

| 🕭 Read | dyCLOUD                                      | \$         |
|--------|----------------------------------------------|------------|
|        | RN212Test<br>Connected (Local)<br>Admin Page | Web Portal |
|        | Home Folder                                  |            |
| 9      | T540S-Pictures<br>All Files Up to Date       |            |
|        | 写真                                           |            |
|        | 動画                                           |            |
|        | 文書                                           |            |
|        | 音楽                                           |            |
| Backup | PC Folder                                    | ۰.         |

 7. クライアントのフォルダーをダブルクリックすると、バックアップされたフォルダー の中身を見ることができます。

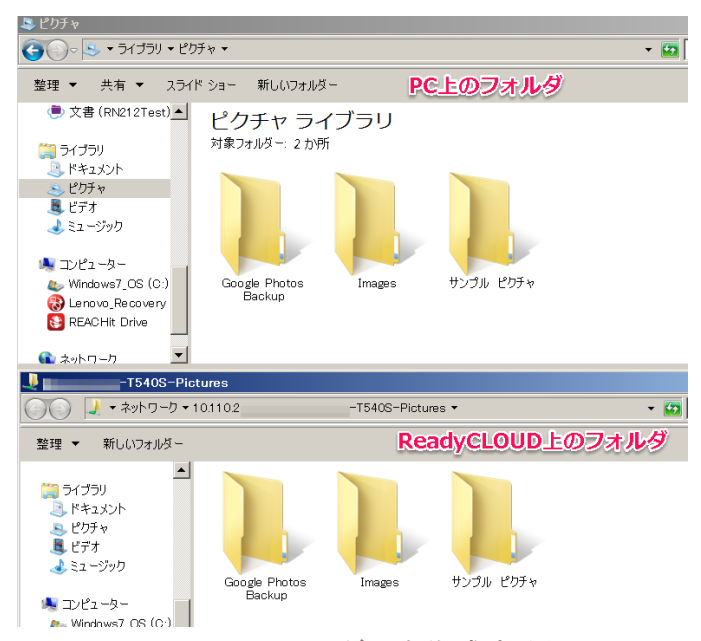

8. PC 上でファイルやフォルダーを作成すると、ReadyCLOUD(ReadyNAS)上に もファイルやフォルダーが作成されます。

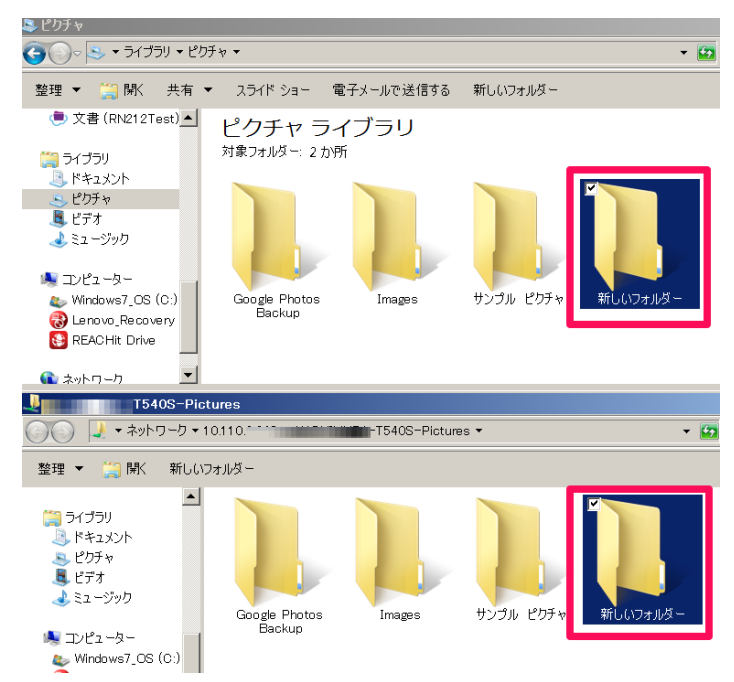